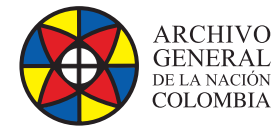

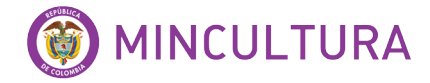

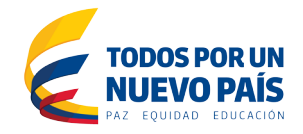

# Manual de Instalación

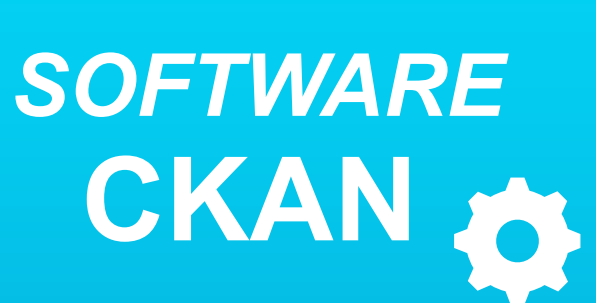

Grupo de Innovación y Apropiación de Tecnologías de la Información Archivística

Compilador: Sandra Milena Díaz Bermúdez

2016

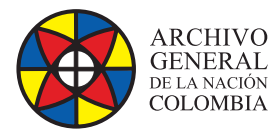

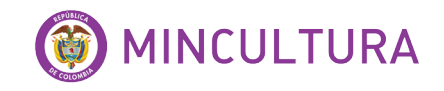

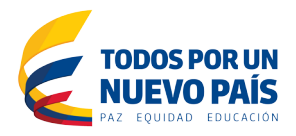

# INTRODUCCIÓN

Este manual va dirigido a personal con conocimientos técnicos en instalación y administración de software y servidores Linux, por lo tanto se asume que el lector está familiarizado con conceptos avanzados bajo Linux, igualmente se proporcionan instrucciones y comandos claros que facilitara el proceso de instalación.

La instalación de CKAN se realizó sobre un servidor de Ubuntu virtualizado, por tanto antes de proceder a la instalación en sí, se recomienda consultar la guía de "instalación y configuración de Ubuntu server virtualizado", disponible en la página web del laboratorio LIDA, "http://lida.archivogeneral.gov.co"

CKAN es una, plataforma de código abierto desarrollado por la Open Knowledge Foundation (<u>OKF</u>), que se ejecuta bajo un servicio de Jetty y con base de datos PostgreSQL, La instalación se realiza y ejecuta desde un paquete de instalación suministrado por los propietarios de CKAN, Esta es la forma más rápida y más fácil de instalar CKAN, pero requiere de Ubuntu 12.04 de 64 bits.

# OBJETIVO

Describir paso a paso la instalación del software CKAN desde un paquete de instalación, en un servidor virtualizado como ambiente de prueba.

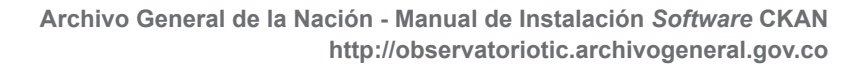

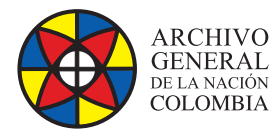

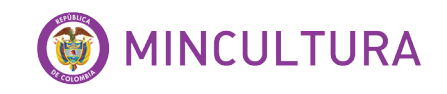

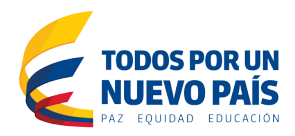

# TABLA DE CONTENIDO

**INTRODUCCIÓN** 

### **OBJETIVOS**

**1. REQUISITOS DEL SISTEMA** 

### 2. INSTALACIÓN SOFTWARE CKAN

- 2.1. Instalación de los paquetes requeridos por Ubuntu
- 2.2. Descargar e instalar el paquete Ckan
- 2.3. Instalar PostgreSQL y Solr
- 2.4. Configuración de la base de datos PostgreSQL
- 2.5. Habilitar la opción de carga de archivos

### 3. CONFIGURACIÓN DEL SOFTWARE CKAN

- 3.1. Crear usuario administrador
- 3.2. Crear datos de prueba
- 3.3. Archivo de configuración

### **TABLA DE ILUSTRACIONES**

Figura 1. Archivo de Configuración

Figura 2. Plataforma ckan2.3. Instalar PostgreSQL y Solr

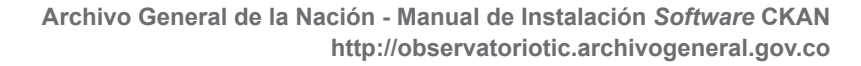

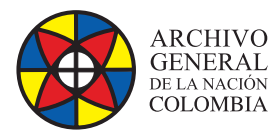

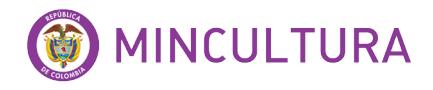

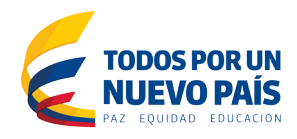

### **1. REQUERIMIENTOS DEL SISTEMA**

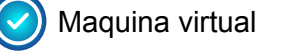

SERVIDOR: Ubuntu server 12.04 de 64 bits

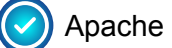

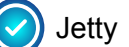

PostgreSQL

Openjdk 6

# 2. INSTALACIÓN SOFTWARE CKAN

Una vez instalado y configurado el servidor virtual "Ubuntu server 12.04" procedemos a la instalación de Ckan.

### 2.1. Instalación de los paquetes requeridos por Ubuntu.

Ubuntu requiere unos programas específicos, los instalamos con los siguientes comandos

sudo apt-get install -y nginx apache2 libapache2-mod-wsgi libpq5 sudo apt-get install openjdk-6-jdk

### 2.2. Descargar e instalar el paquete Ckan

Se recomienda descargar el paquete de Ckan en una carpeta especifica cómo /opt

cd /opt

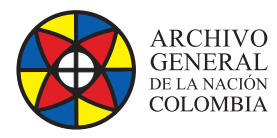

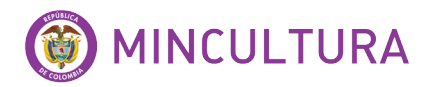

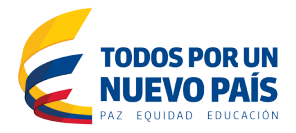

### 2.3. InstalarPostgreSQLySolr

sudo apt-get install -y postgresql solr-jetty

Seguida de eso, se deben cambiar algunos parámetros de la configuración de ckan

Ingresar al archivo jetty y editar los siguientes parámetros

sudo vim /etc/default/jetty

Nota: Si algunos de estos parámetros se encuentran comentados con el símbolo #, se descomenta quitando el símbolo

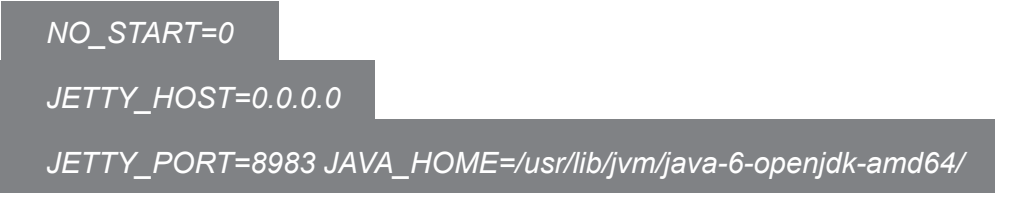

Así quedaría el archivo de configuración de Ckan

| 😣 🖻 💷 root@ubuntu: ~                                                                                                    |      |     |
|----------------------------------------------------------------------------------------------------|------|-----|
| <pre># Defaults for jetty see /etc/init.d/jetty for more</pre>                                                                                                    |      |     |
| # change to 0 to allow Jetty to start<br>NO_START=0                                                                                                    |      |     |
| # change to 'no' or uncomment to use the default setting in<br>VERBOSE=yes                                                                                                |      | 5   |
| # Run Jetty as this user ID (default: jetty)<br># Set this to an empty string to prevent Jetty from starting<br>#JETTY_USER=jetty                                         |      |     |
| <pre># Listen to connections from this network host # Use 0.0.0.0 as host to accept all connections. # Uncomment to restrict access to localhost JETTY_HOST=0.0.0.0</pre> |      |     |
| # The network port used by Jetty<br>JETTY_PORT=8983                                                                                                    |      |     |
| # Timeout in seconds for the shutdown of all webapps<br>#JETTY_SHUTDOWN=30                                                                                                |      |     |
| # Additional arguments to pass to Jetty<br>#JETTY_ARGS=                                                                                                    |      |     |
| # Extra options to pass to the JVM<br>#JAVA_OPTIONS="-Xmx256m -Djava.awt.headless=true"                                                                                   |      |     |
| # Home of Java installation.                                                                                                    |      |     |
| JAVA_HOME=/usr/lib/jvm/java-6-openjdk-amd64/                                                                                                    | 28,1 | Тор |

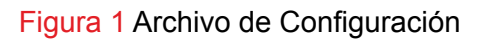

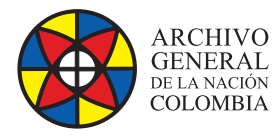

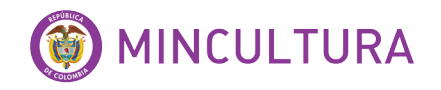

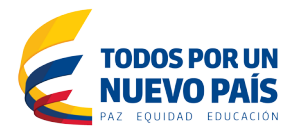

### Reiniciar el servicio jetty

sudo service jetty start

#### Reemplazar el archivo schema.xml de defecto del ckan

sudo mv /etc/solr/conf/schema.xml /etc/solr/conf/schema.xml.bak

Sudo In -s /usr/lib/ckan/default/src/ckan/ckan/config/solr/schema.xml /etc/solr/conf/schema.xml

Nuevamente Reiniciar el servicio jetty

sudo service jetty restart

Finalmente verificar que el servidor Solr se está ejecutando, abriendo el navegador predeterminado

http://ip\_maquinaVirtual:8983/solr/

#### 2.4. Configuración de la base de datos PostgreSQL

Ingresamos al postgreSQL

sudo -u postgres psql -l

Creamos un usuario de la base de datos en este caso el usuario será ckan\_default

sudo -u postgres createuser -S -D -R -P ckan\_default

Creamos una nueva base de datos lo llamamos ckan\_default donde nos pedira que ingresemos una contraseña

sudo -u postgres createdb -O ckan\_default ckan\_default -E utf-8

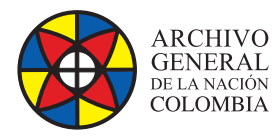

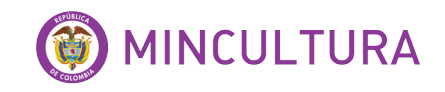

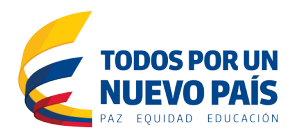

### Finalmente reiniciamos el Apache y Nginx ejecutando este comando

sudo service apache2 restart sudo service nginx restart

Verificamos la instalación satisfactoria, ingresando al navegador predeterminado con la ip de la máquina virtual y luego el puerto 8080

| 192.100.103.131.0000                                |                                                                                    |               |               |       | Log In          | Begister | M | • |  |
|-----------------------------------------------------|------------------------------------------------------------------------------------|---------------|---------------|-------|-----------------|----------|---|---|--|
| 🗡 ckan                                              | Datasets                                                                           | Organizations | Groups        | About | Search datasets | Q        |   |   |  |
| Welcome to                                          | CKAN                                                                               |               |               |       |                 |          |   |   |  |
| This is a nice introducto<br>general. We don't have | ry paragraph about CKAN or the site in<br>any copy to go here yet but soon we will |               |               |       |                 |          |   |   |  |
| 42                                                  | 20 x 220                                                                           | Searc         | h <b>Your</b> | Data  |                 | 0        |   |   |  |
| This is a featured section                          | on                                                                                 | Popular T     | ags           |       |                 | ~        |   |   |  |
| About CKAN                                          | CKAN API                                                                           | Powered by    |               |       |                 |          |   |   |  |

Figura2. Plataforma ckan

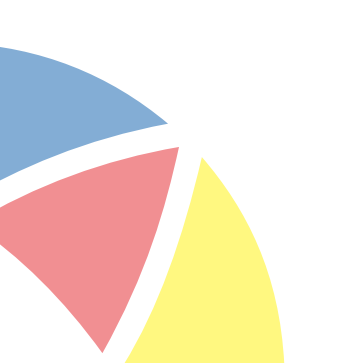